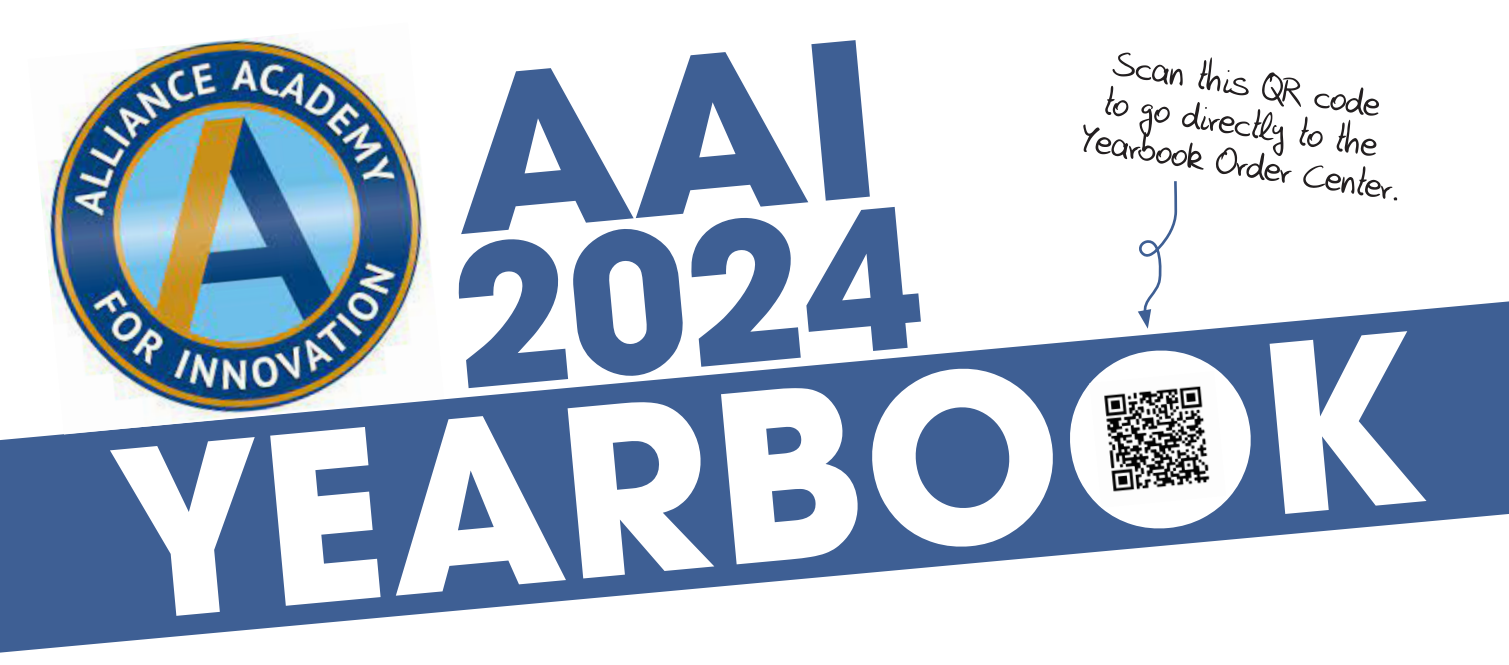

## 

# YearbookOrderCenter.com — We are #17403.

We take pre-orders and offer personalizations until Dec. 31. After that, books will be available while supplies last.

### — BUY A SENIOR AD — DUE OCTOBER 16 YearbookOrderCenter.com — We are #17403.

#### STEP 1 - CREATE AN ACCOUNT

- 1. Go to YearbookOrderCenter.com. Our school code is 17403.
- 2. Under "Share Your Love" click on "Start Your Ad."
- 3. Select the ad size.
- 4. Search for your student by name and click "Next" in the right-hand corner.
- Create an account so you may log in to work on your ad in subsequent sessions.

#### **STEP 2 - CREATE THE AD**

- 1. You will use the online studio to select a template, select colors and fonts, upload and crop your images, and type and format your message to your student.
- 2. You can return to the site to work on the ad later, but you must finish it and pay for it before the deadline.
- Starting an ad does NOT reserve space in the book. You must create it and pay for it before its due to be in the book.

#### **STEP 3 - PROOF IT AND PAY FOR IT**

- 1. When you finish the ad, you will advance to the stage where you review a proof.
- 2. After you approve the proof, you will pay for it. You will receive an email to confirm your purchase. The ad is sent to us to put in the yearbook until after you pay for it.
- 3. You do not need to submit anything to us. Once you pay for your ad, it will be sent to us put into the yearbook.

If you need assistance while working on your ad, the tech support team is available to help you M-F at 877.362.7750. A yearbook is NOT included in the purchase of an ad, so make sure you also buy a yearbook.